# Using the *World Geography* Online Textbook

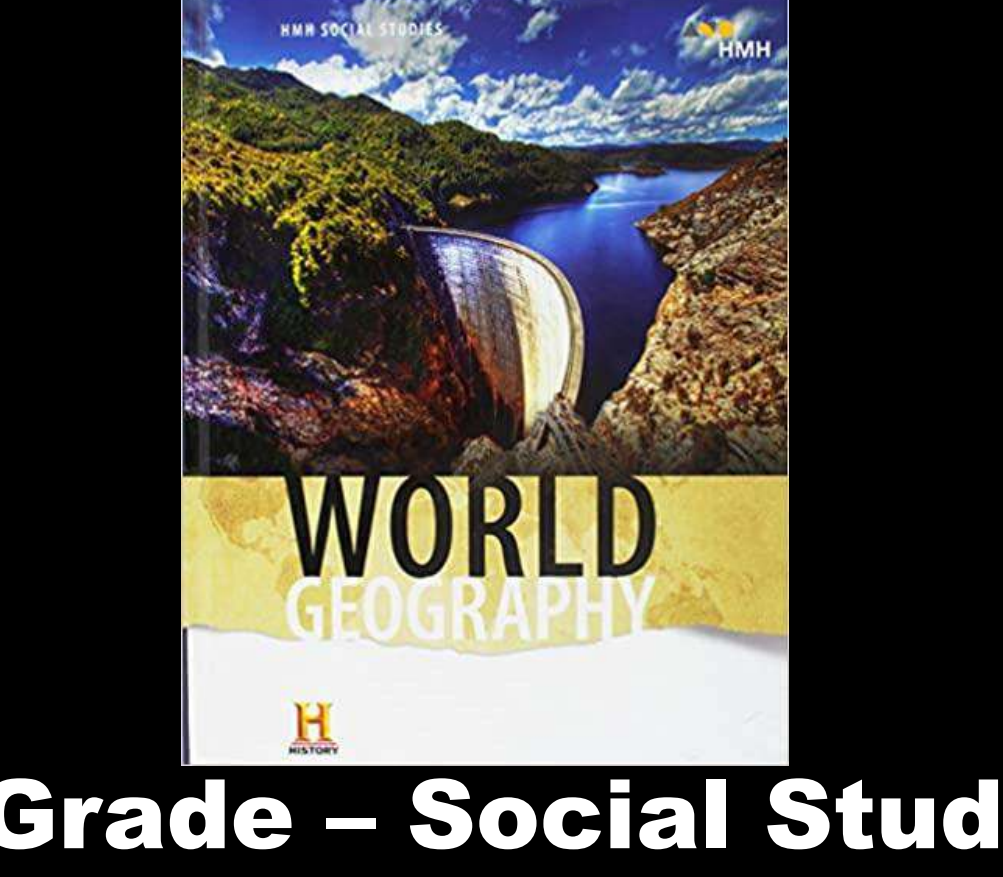

# 7<sup>th</sup> Grade – Social Studies Abington Junior High School

## 1.) Google "Durand Land"

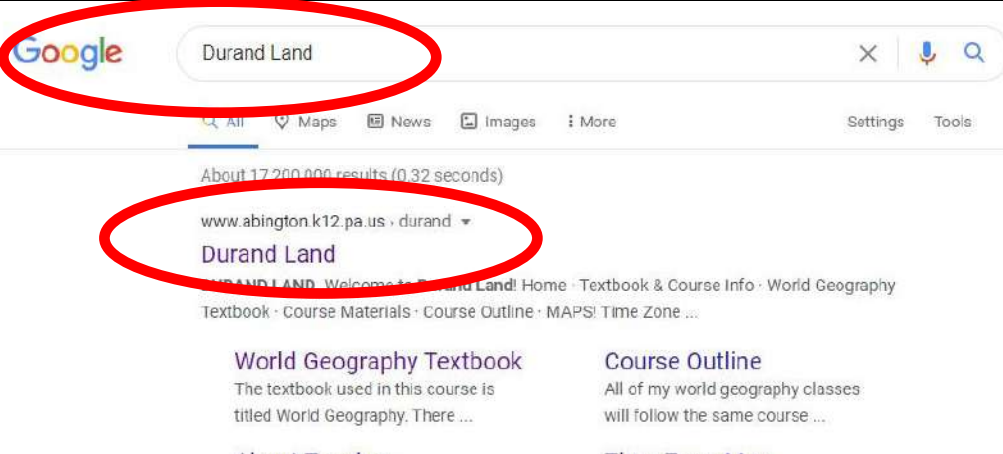

About Teacher All About Mr. Durand. Durand. Biography. Birthday: December .

**DURAND LAND** 

NORI D GEOGRAPHY TEXTROOM

Time Zone Map Below is the TIME ZONE MAP you will need to help you learn Time ...

### 2.) Click "Course, Textbook & Contact Info" then "World Geography Textbook"

Course, Textbook & Contact Info

**DURAND LAND** 

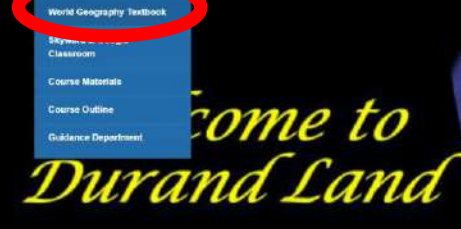

h Hub! MAPSI Projects Hall of Fames About Teacher Geography Website

7<sup>th</sup> Grade Social Studies Yellow Neighborhood

3.) Click the image of the textbook <u>OR</u> the link below the picture of the textbook

#### The World Geography Textbook

Projects - Hall of Fames - About Teacher Geography Website

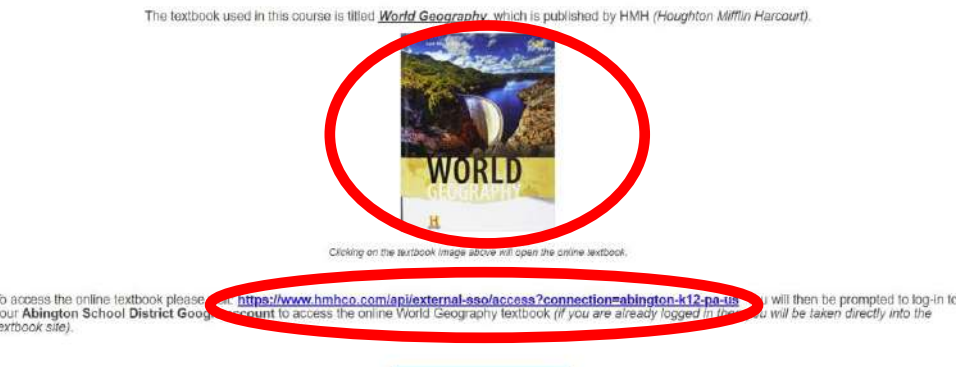

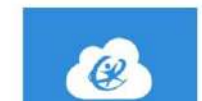

4.) Sign-in with your Abington account if prompted (if you're already signed in you will skip this step.)

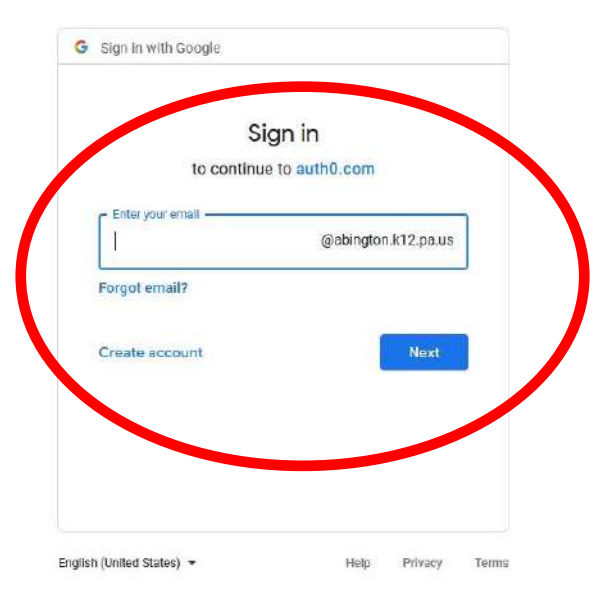

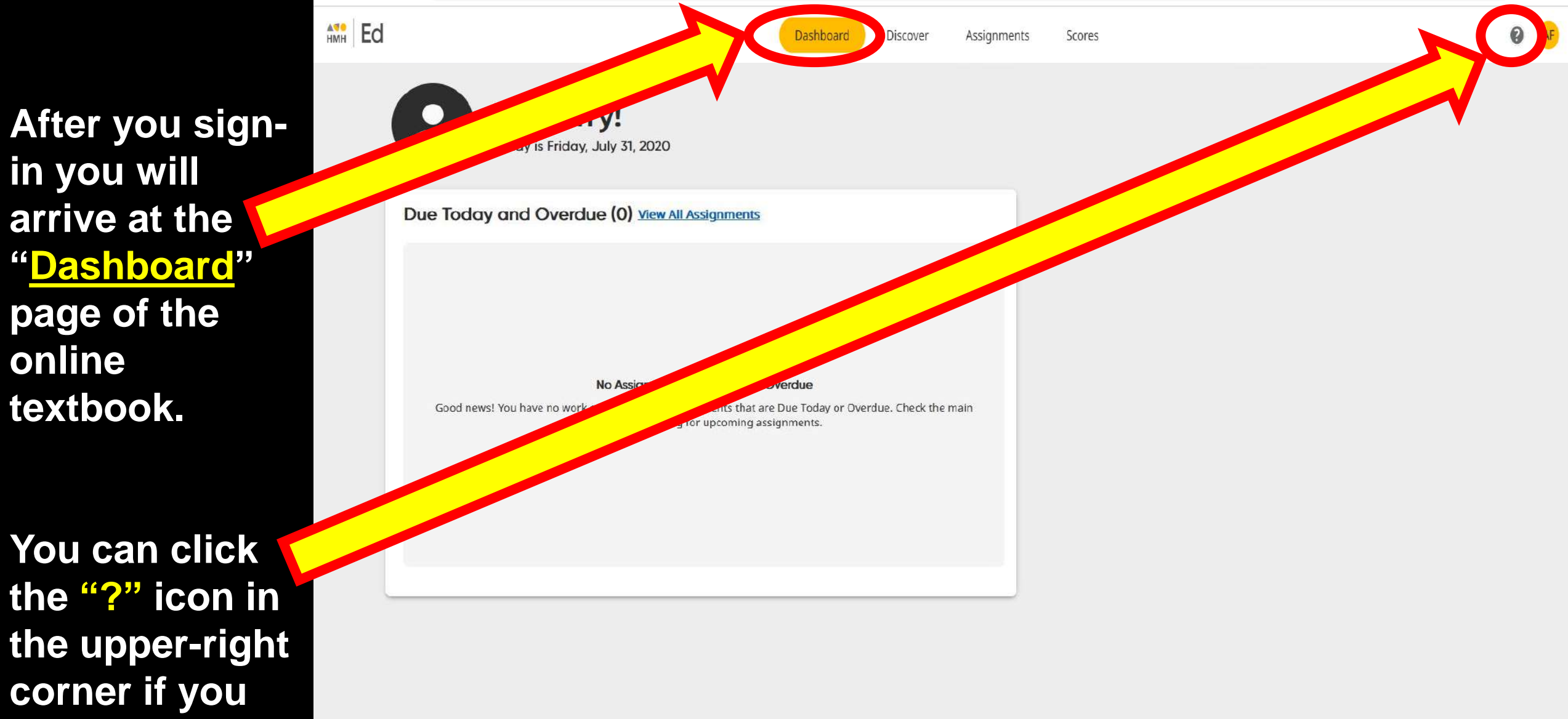

need *HELP*.

If you click the "<u>Assignments</u>" tab you will see if you have any assignments posted to complete in the online textbook

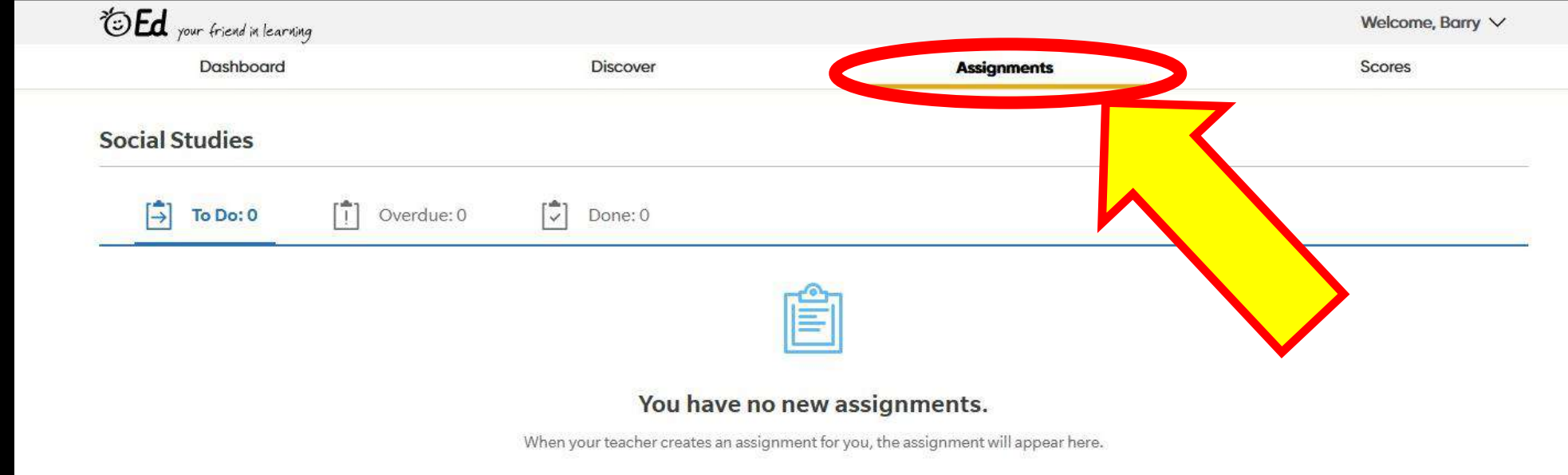

Click the "<u>Discover</u>" tab to be taken to the textbook & online resources

You can click "Welcome" in the upperright corner and then select "Help" if needed

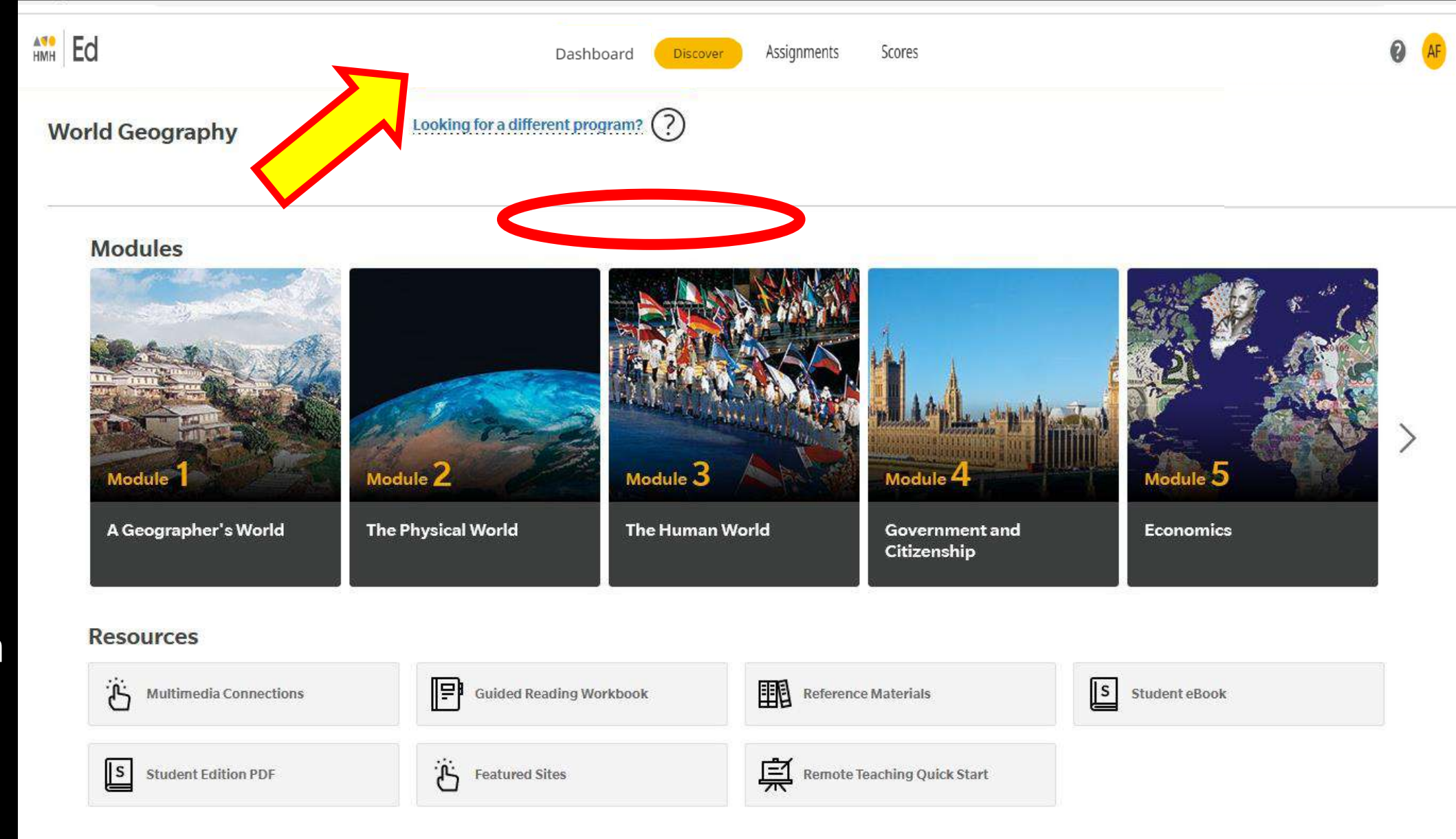

On the "Discover" tab you may open a "Module" of the textbook (modules are similar to chapters).

You can also hit the <u>arrow</u> on the right-side of the screen to see more modules.

Clicking "<u>Student</u> <u>eBook</u>" under "Resources" will also lead you to opening Modules & Lessons.

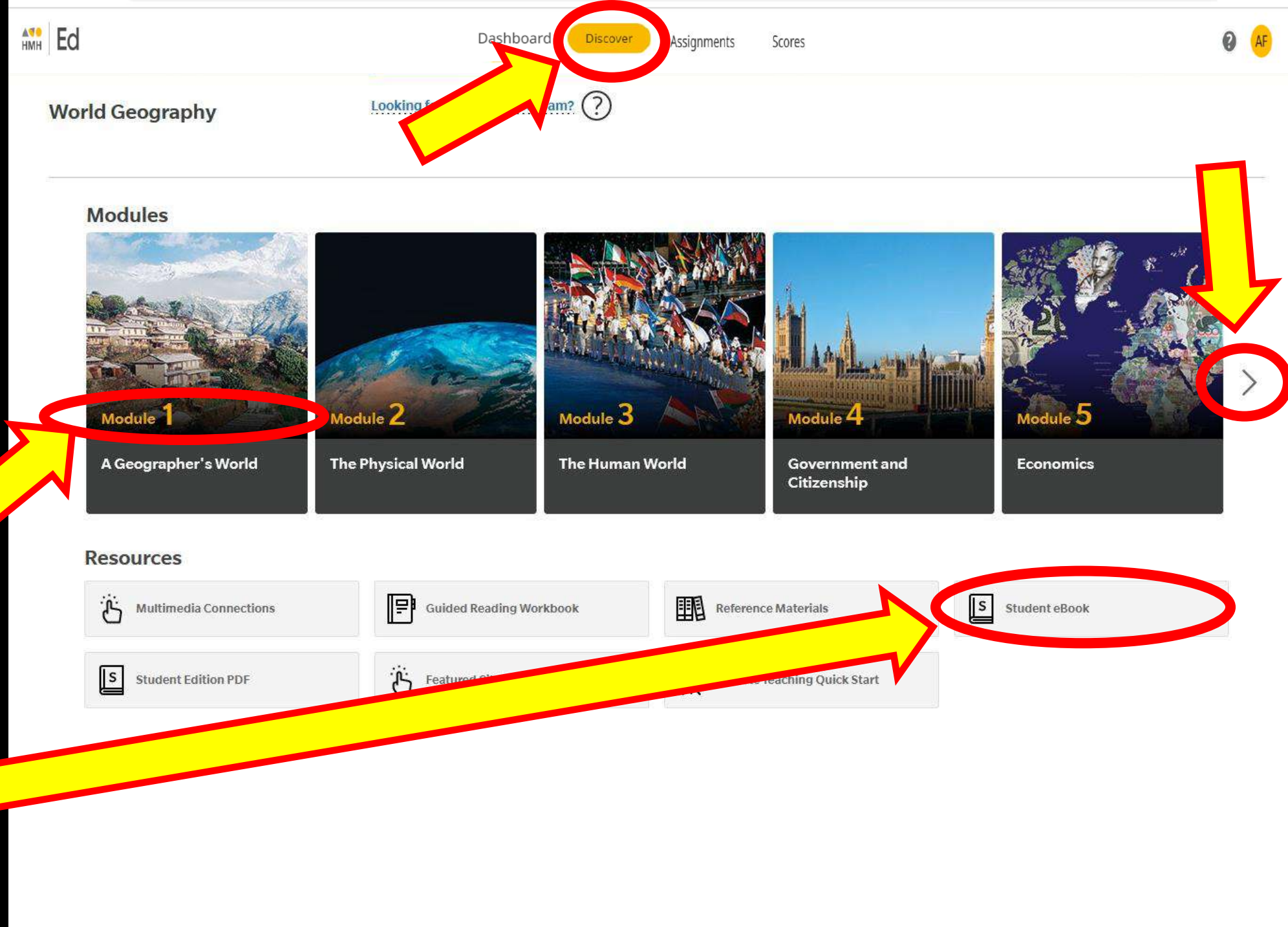

Once you open a module you can click "Contents" in the upper-left corner to access a menu that allows you to jump to different lessons in the module.

| Contents                                                    |                  |       |
|-------------------------------------------------------------|------------------|-------|
| ✓ Opener : A Geographer's World                             | Î                |       |
| Essential Question                                          |                  |       |
| ✓ Lesson 1: Studying Geography                              |                  |       |
| Lesson Opener                                               |                  |       |
| What Is Geography?                                          |                  |       |
| Looking at the World                                        |                  |       |
| Lesson Review                                               |                  |       |
| Lesson Enrichment                                           |                  |       |
| Credits                                                     |                  |       |
| Lesson 2: Branches of Geography                             |                  |       |
| <ul> <li>Lesson 3: Themes of Geography</li> </ul>           | <                |       |
| <ul> <li>Lesson 4: The Geographer's Tools</li> </ul>        |                  |       |
| > Lesson 5: Geography Handbook                              |                  |       |
| <ul> <li>Close : A Geographer's World</li> </ul>            |                  |       |
|                                                             |                  |       |
|                                                             |                  |       |
|                                                             |                  |       |
|                                                             |                  |       |
|                                                             |                  |       |
|                                                             |                  |       |
|                                                             |                  |       |
| https://www.hmhco.com/content/social-studies/world_geo_n/gi | 6_8/student/epub | /hmh_ |
|                                                             |                  |       |
|                                                             |                  |       |

## Lesson 1 Studying Geography The Big Idea The study of geography helps us view the world in new ways. If YOU lived there . . . You have just moved to Miami, Florida, from your old home in Pennsylvania. Everything seems very different-from the weather and the trees to the way people dress and talk. Even the streets and buildings look different. One day you get an email from a friend at your old school. "What's it like living there?" your friend asks. C How will you describe your new home? Start Typing ...

\$

Ø

hmhco.com/content/social-studies/world\_geo\_n/g6\_%/student/epub/hmh\_sswg6&nlse\_geoworld\_en/#cards--6&\_00010\_ese\_wg\_studygeo\_op\_en/https://www.hmhco.com/rce/toc/

There is another way to open Modules that also allows you to see the page numbers.

On the "Discover" page click "Student Edition PDF" under the "Resources" section.

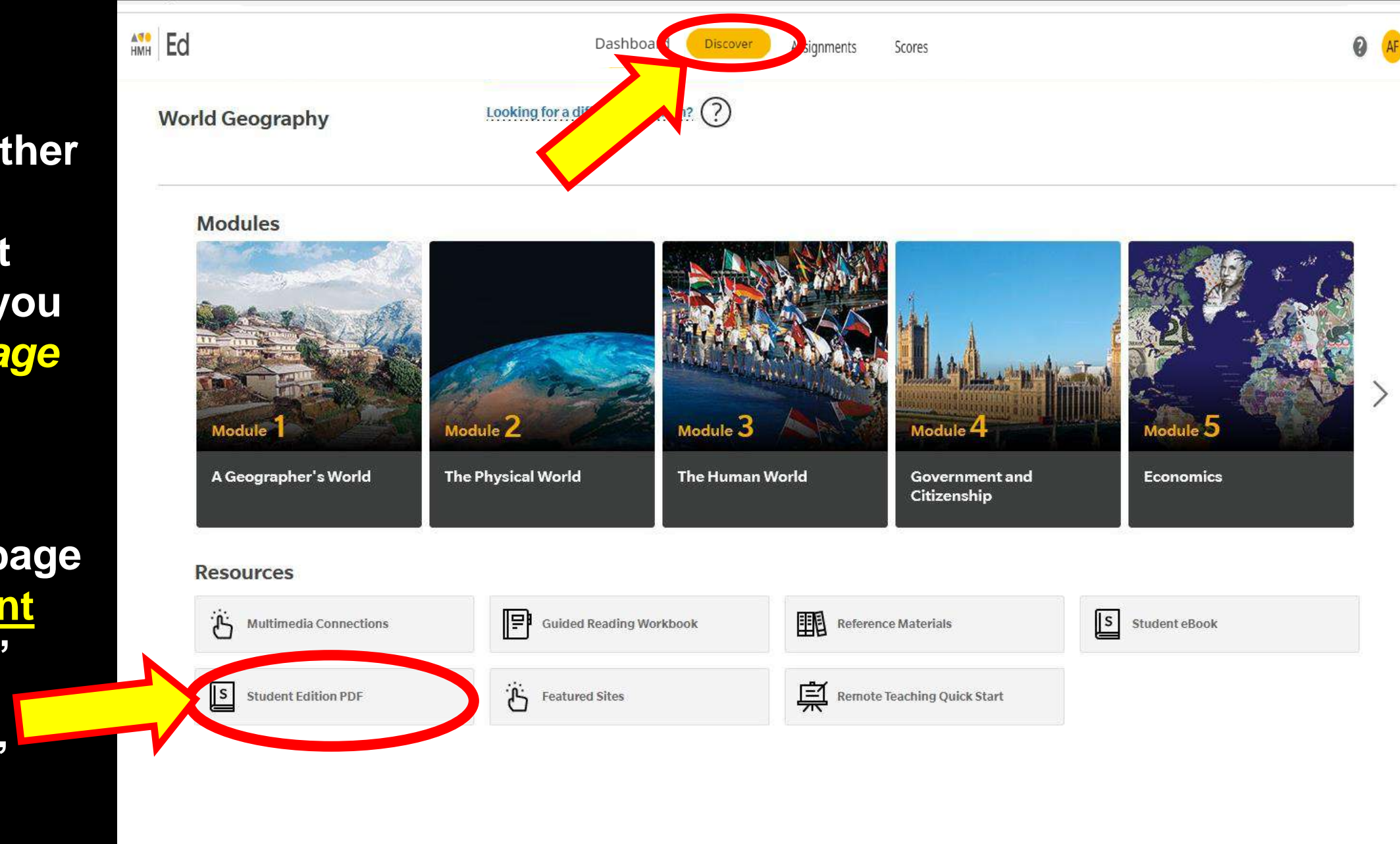

After you click the "Student Edition PDF" button (shown on previous slide) you will see a list of all modules in the book.

Find the module you want to read and click the "<u>OPEN</u>" button.

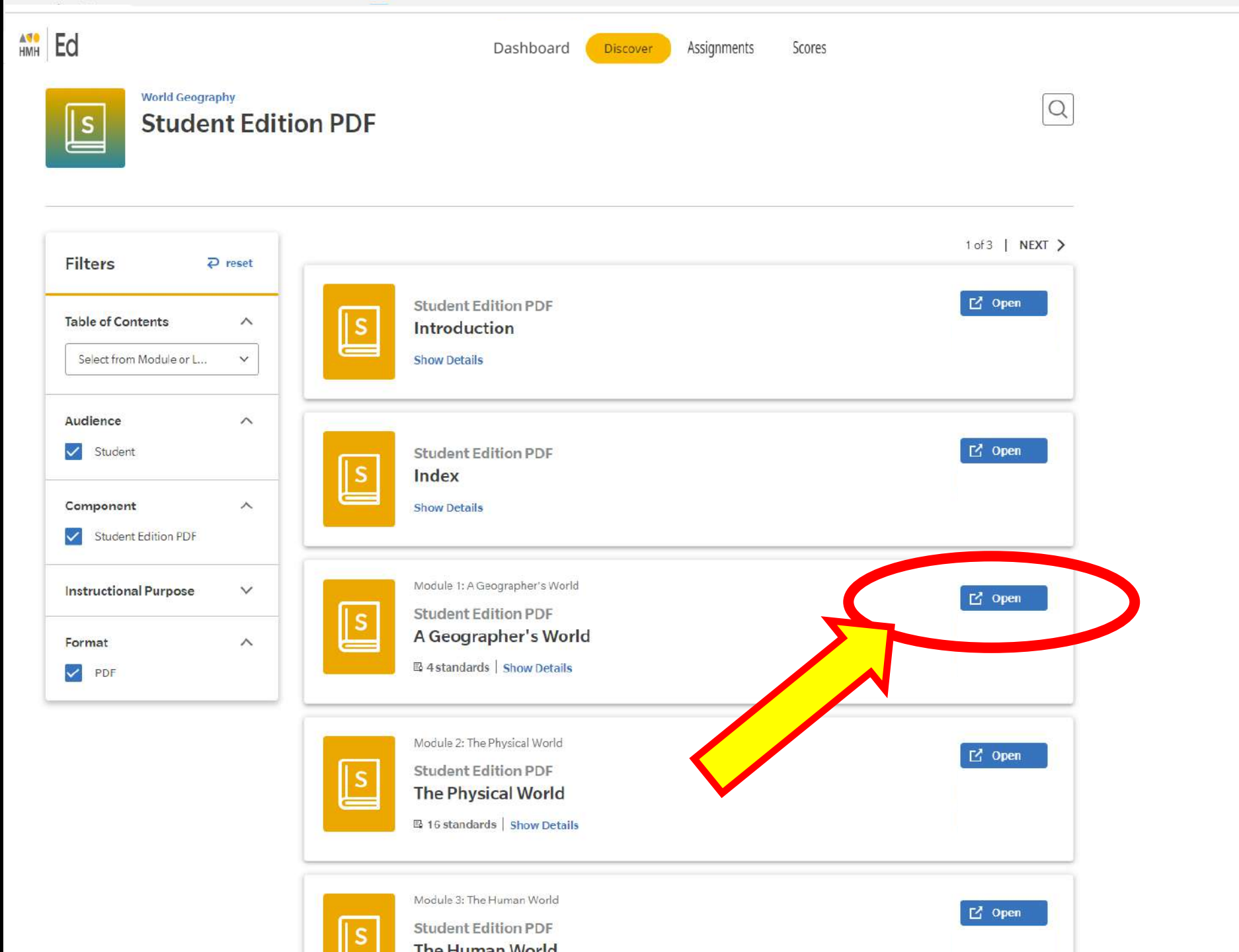

() AF

# If you can't get a textbook module PDF file to fully open (for example, you get a "Whoops, this file is too large to preview" error) – click the <u>3 white dots</u> & then click "Open in new window"

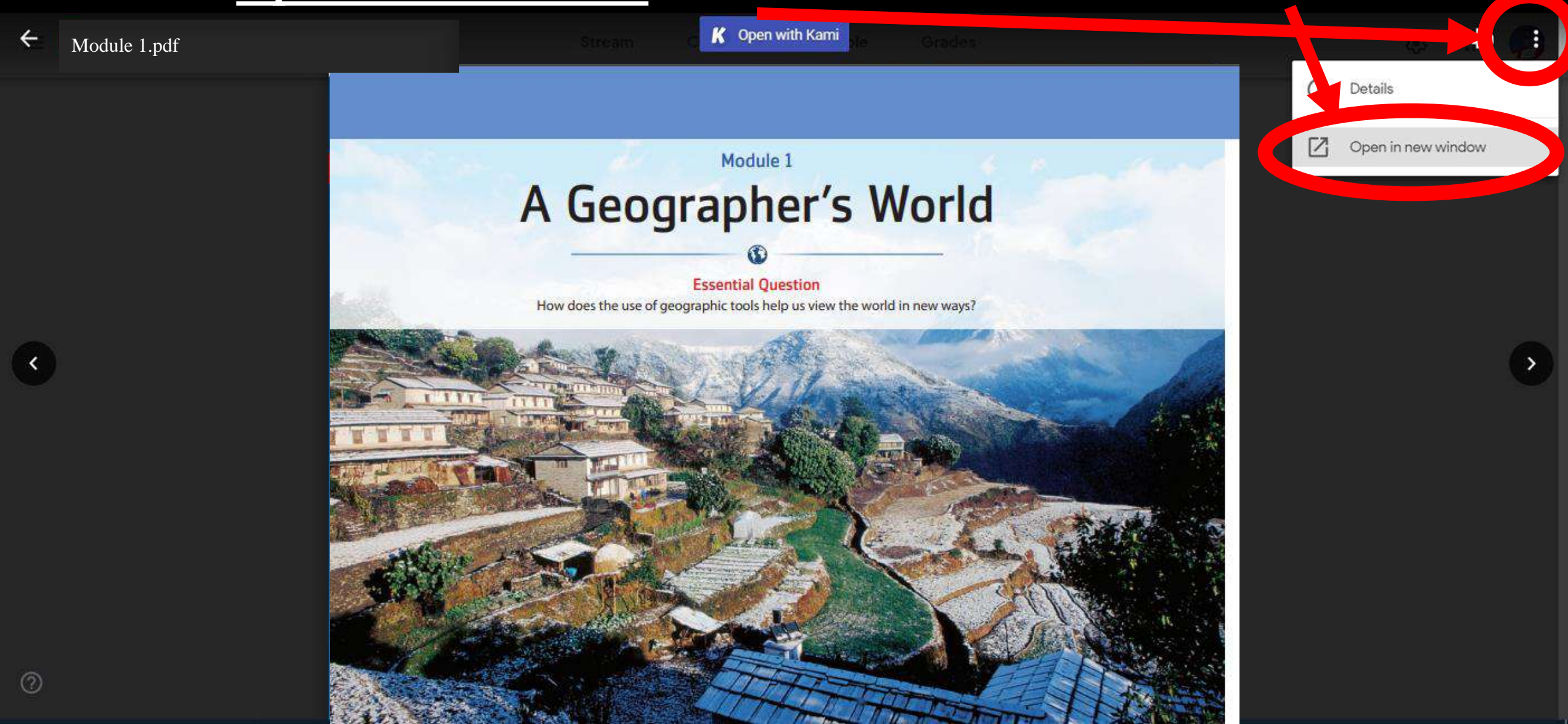

If the PDF doesn't load at all you'll see a "<u>Download</u>" button in the middle of the page (use that). If only part of the file loads you can click the <u>Download</u> icon & <u>SAVE THE FILE</u> to your device's storage or google drive to often it

Module 1.pdf

Open with Adobe Acrobat Read...

(±

Downloa

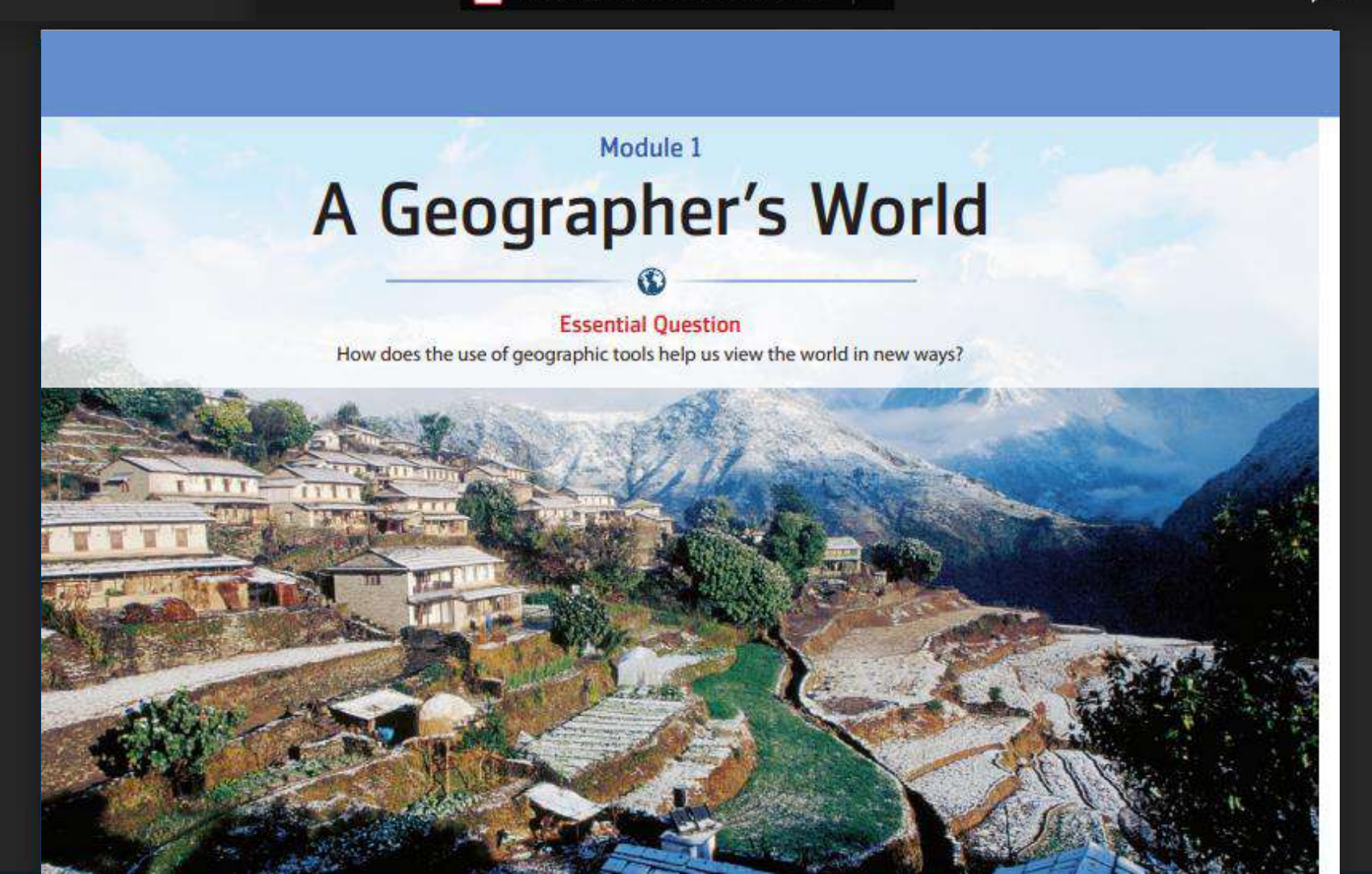

On the "Discover" page you will frequently be asked to open the "<u>Reference</u> <u>Materials</u>" page.

This will allow you to view sections such as the Atlas, Index, Glossary, etc. from the back of the textbook.

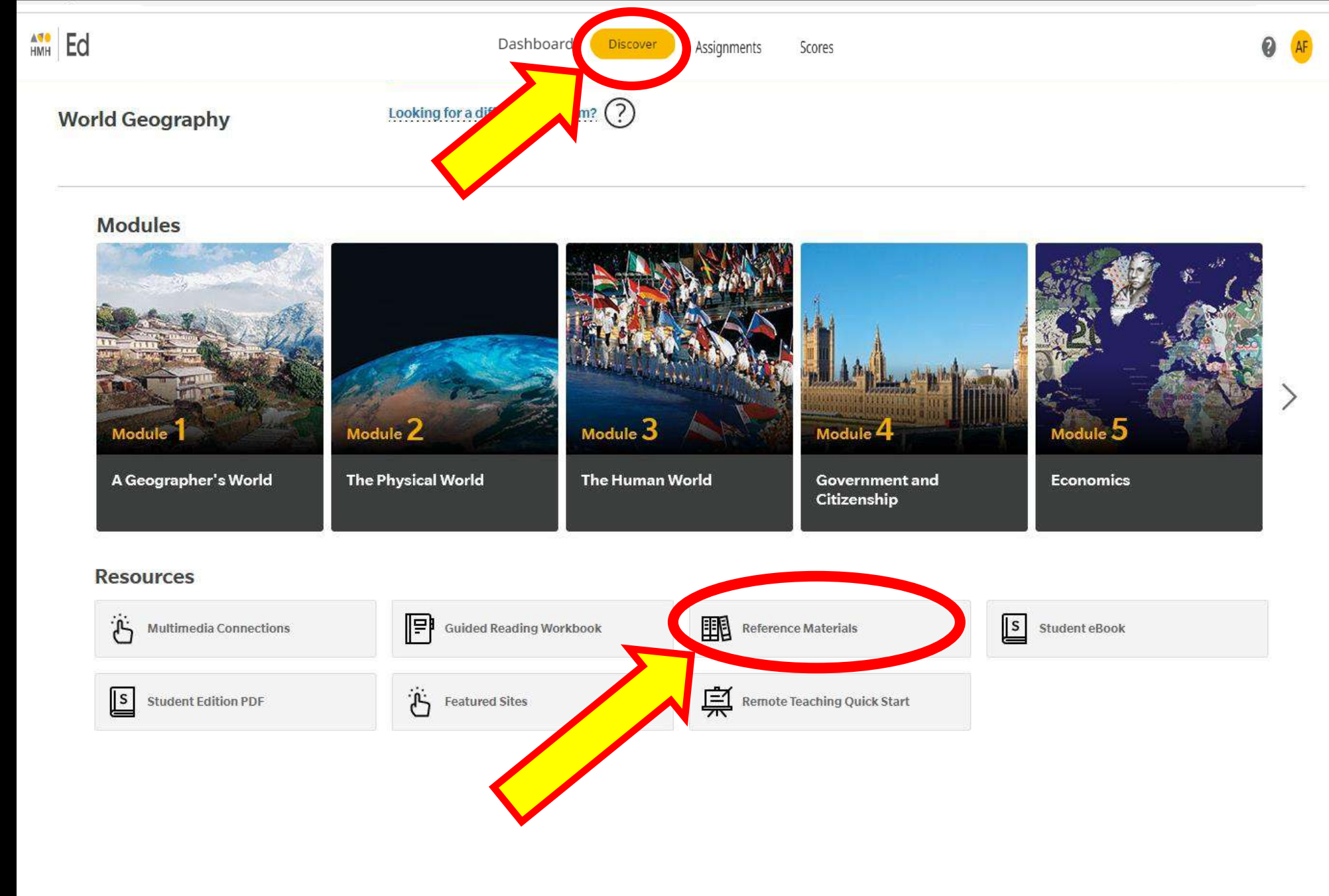

To open one of the "Reference Materials" such as the Atlas click the "<u>OPEN</u>" button and it will either:

a.) open it in a new tab of your browser

## 

**b.)** ask you to download the file to your drive (you need to open the file after it finishes downloading)

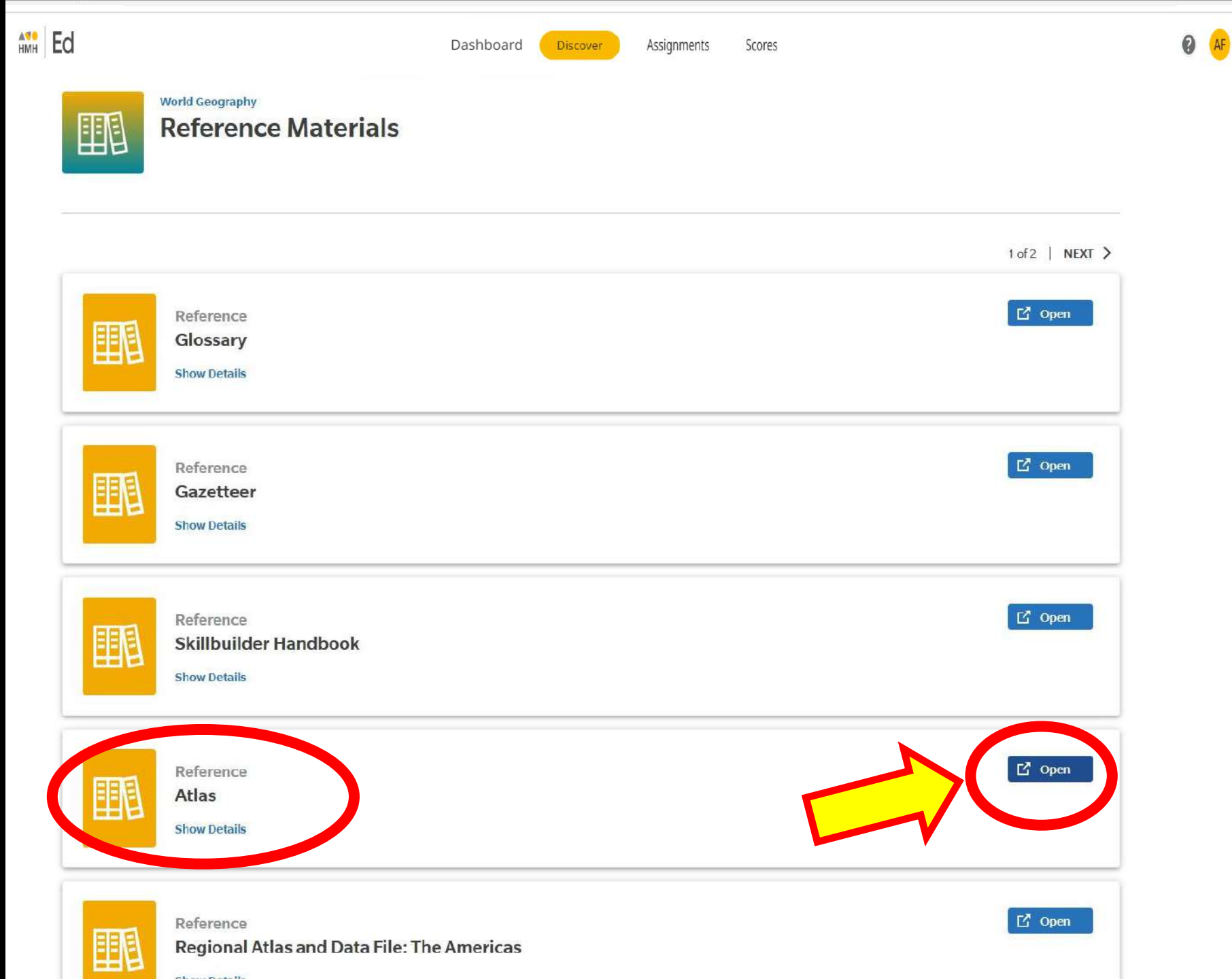

# Some final info...

Here is a link to the student help website for the HMH ED textbook platform:

http://downloads.hmlt.hmco.com/Help/Ed/Student/index.htm#t=Overview\_Student.htm

Here is the <u>webpage</u> for HMH tech support:

https://support.hmhco.com/s/contactsupport

**Online Textbook Technical Support Information:** 

Email: <a href="mailto:techsupport@hmhco.com">techsupport@hmhco.com</a>

Call: (800) 323-9239 7 a.m. to 9 p.m., Mon-Fri ET